### How to Create a Rule Set (Targeting RSCE\_FNCT Pairing)

The rules will be attached to an existing Event Profile. We have two profiles of which we need to create the rules for

- RSCE\_FNCT\_PAIR "Resource-Function Pairing (for Ledger Entry Only)"
- RSCE\_FNCT\_PAIR2 "Resource-Function Pairing (for Ledger Import Only)"

The process is the same for the two Event Profiles.

Go to Rule Sets in SunPlus

| Buciness Public |                |           |                                                      |                |                                       |   |           |                | 1.4-12              |
|-----------------|----------------|-----------|------------------------------------------------------|----------------|---------------------------------------|---|-----------|----------------|---------------------|
| Farmerica       | Sardia Reports |           |                                                      | Acort Register | Financial Reporting                   |   | Investory | Eusiness Pules | Uter Gategories * • |
| S Proce         | a Toerto       | 0 2 2 2 2 | Process Fader<br>Data Set Keys<br>Mannagas<br>I Sets |                | Constitutionary<br>Recording Granters | A | <br>      |                |                     |

- > You will have to select an event code and for our example we will use "RSCE\_FNCT\_PAIR".
- > Type a Rule Code (based on the Function Code e.g. GDCHIEF01)

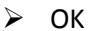

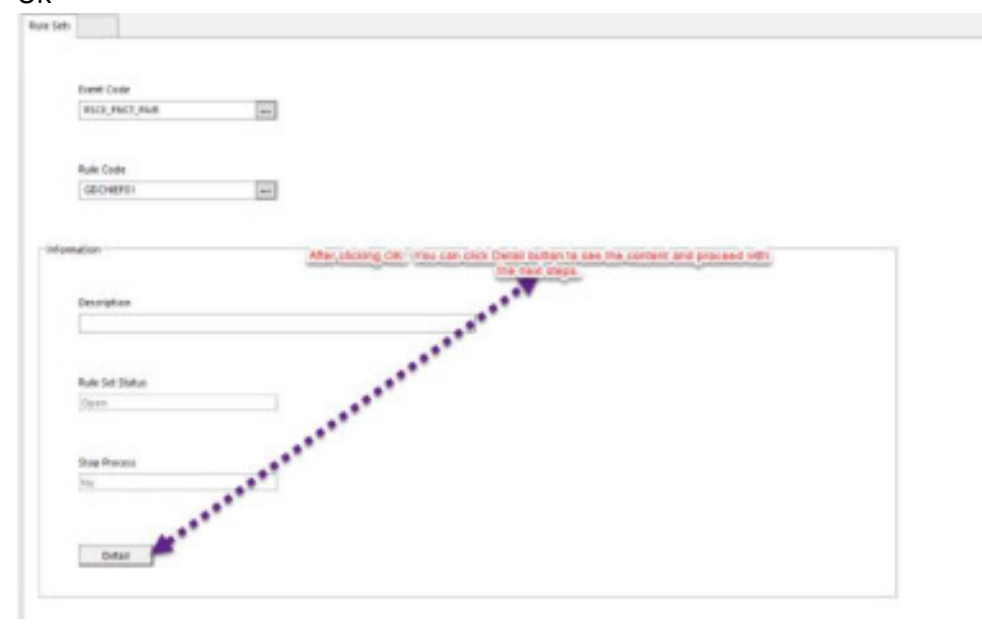

> After clicking Detail...a window as shown below will appear.

|                                                                                                    |                                                                |         | 9           | Col. or a      | of the local in | 100         |                                       |                 |                  |           |              |    |
|----------------------------------------------------------------------------------------------------|----------------------------------------------------------------|---------|-------------|----------------|-----------------|-------------|---------------------------------------|-----------------|------------------|-----------|--------------|----|
| AT AND A AND A AND A AND A AND A AND A AND A AND A AND A AND A AND A AND A AND A AND A AND A AND A AND A AND A |                                                                | /       | -           | 8              |                 |             |                                       | 1               |                  |           |              |    |
| -                                                                                                    | 1                                                              |         |             |                |                 |             |                                       |                 |                  |           |              |    |
|                                                                                                    | /                                                              |         |             |                |                 |             |                                       |                 |                  |           |              |    |
| Logeri                                                                                                    | 1                                                              |         |             | 1              |                 | - 14        |                                       | -               |                  |           |              |    |
|                                                                                                    |                                                                |         |             |                |                 |             |                                       |                 |                  |           |              |    |
| /                                                                                                    | _                                                              |         |             |                |                 | 18.         |                                       |                 |                  |           |              |    |
| -1                                                                                                    | interl. part.                                                  | Ipane   | i.          |                |                 | -           | and the second                        | NAME OF         | anne [na         | inter (   | Receiptor II | _  |
| 1                                                                                                    | theread<br>read<br>read<br>read                                | 15a.un  | i contra da | allbain<br>y   | n 1   Nor 10    |             | nt) for store                         | National T      | at later ( Na    | aner 1    | Not other to |    |
| 1                                                                                                    |                                                                | 154.000 | - That is   | 11164.00       | 1               | 1           | ant   San Amerik                      | Na she'' 1      | an antar ti Tika | iden 1    | Martin V.    | 1  |
| 2                                                                                                    |                                                                | -       | -           | ni ha se       | et [440.05      | 1<br>1<br>1 | 1 1 1 1 1 1 1 1 1 1 1 1 1 1 1 1 1 1 1 | No official day | an lantan 1 Mar  | offer t   | Not other 10 | -1 |
|                                                                                                    | tandi viai<br>nationali<br>nationali<br>nationali<br>nationali | 194.000 | r bear      | ni Tha an<br>A | 1 Not 10        | 1           | 1                                     | The sets ? 1    | e oter i ha      | 31<br>Men | And other to |    |

# Follow the following screens guide

| 1   |           |                   |               |            |               |              |                |                |                |          |                |               |               |         |      |
|-----|-----------|-------------------|---------------|------------|---------------|--------------|----------------|----------------|----------------|----------|----------------|---------------|---------------|---------|------|
| CT. | Command   | Table 1           | Mute Operator | Value 2    | Fuls indian 7 | Rule Arton 2 | Rule Address 3 | Rule Address & | Rate Address 1 | RakAdana | Rule Address 7 | Rule Action 1 | Rule Action 9 | Rus Adv | - 10 |
|     |           | Lodge Analysi     |               | 0.445      | 1             |              |                |                |                |          |                |               |               |         |      |
|     |           | Lodge Analysi     |               | 11480      | Selectify     | from the c   | I nwobaot      | at and clic    | A CH           |          |                |               |               |         |      |
|     | -         | Lobpe Anapor      |               | STATES.    |               |              |                |                |                |          |                |               |               |         |      |
|     |           | Linger Atent      | -             | 17.888     |               |              |                |                |                | 1        |                |               |               |         |      |
| 7   | -         | The second second |               | Chrometer. |               |              |                |                |                |          |                |               |               |         |      |
|     |           | -                 |               |            |               |              |                |                |                |          |                |               |               |         |      |
|     | . I       | -                 |               |            |               |              |                |                |                |          |                |               |               |         |      |
| 5   | -         |                   |               |            |               |              |                |                |                |          |                |               |               |         |      |
| -   | standar - |                   |               |            |               |              |                |                |                |          |                |               |               |         |      |

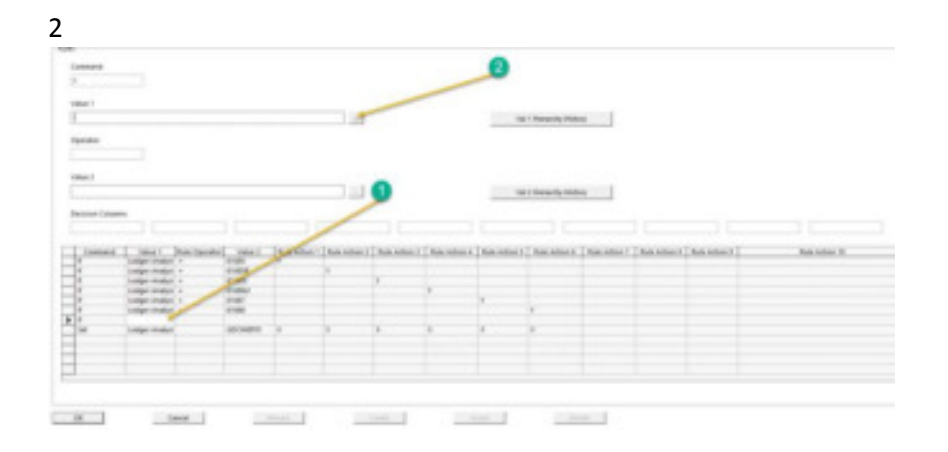

3

|   |                         | Doule-click               | Message Text | - |
|---|-------------------------|---------------------------|--------------|---|
|   | Rule Common Fields      | Contraction of the second |              |   |
| Þ | Function Data Hierarchy |                           |              |   |
|   | Rule Data Sets          |                           |              |   |
|   | Work Space              |                           |              |   |
|   |                         |                           |              |   |

#### 4

|                               |                   | Message Test |  |
|-------------------------------|-------------------|--------------|--|
| Journal Header                | Double-Click      |              |  |
| Journal Line Control          | 100001610-0011616 |              |  |
| Iournel Une Detein            |                   |              |  |
| Previous Journal Line Details |                   |              |  |
| Related Static Date           |                   |              |  |
|                               |                   |              |  |

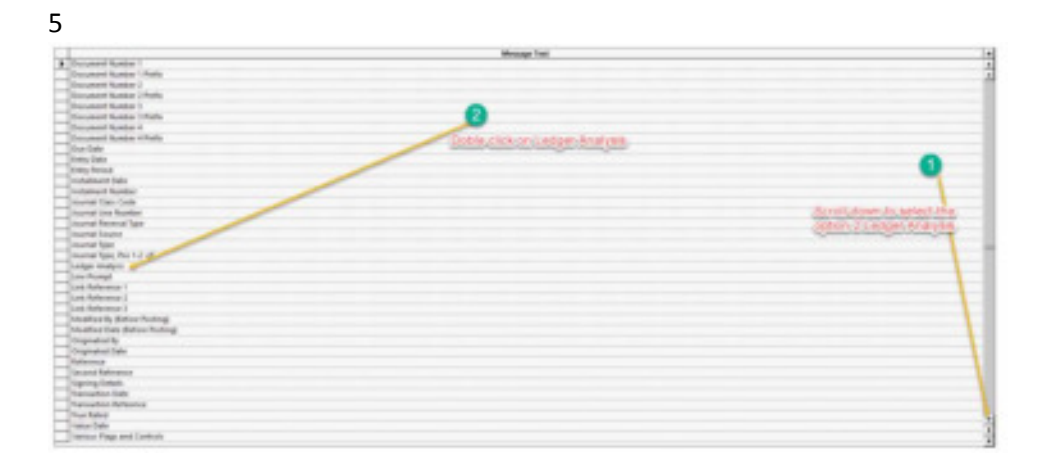

|   | Menage Fox     |
|---|----------------|
| E |                |
| Ħ | Rouble_Clicky1 |
| Ħ | 5<br>3<br>3    |
|   | 9              |

| Decorption                                                     | Wroage Test                    |  |
|----------------------------------------------------------------|--------------------------------|--|
| Colgan Analysis 1 Colgan Analysis 1, Peri 1,3, dd Coleman Code | Double cirki i edostulnatera.4 |  |
|                                                                | LOOKED AND LOOKED DUR (MEN)    |  |

# Click OK

| 8            |                                                                |                |                           |               |                 |               |               |                 |               |               |               |             |      |
|--------------|----------------------------------------------------------------|----------------|---------------------------|---------------|-----------------|---------------|---------------|-----------------|---------------|---------------|---------------|-------------|------|
| Command      |                                                                |                |                           |               |                 |               |               |                 |               |               |               |             |      |
|              |                                                                |                |                           |               |                 |               |               |                 |               |               |               |             |      |
| Viewe 1      |                                                                |                |                           |               |                 |               |               |                 |               |               |               |             |      |
| Langer Analy | 10 T                                                           |                |                           | 1.0           |                 |               |               | ul I Hananity H | alan          |               |               |             |      |
| taestar.     | -                                                              |                | 7                         | Select and    | ign and c       | ick.DPP       |               |                 |               |               |               |             |      |
| dist.d.      |                                                                |                | 1                         |               |                 |               |               | w.) Herarchy H  | itas          |               |               |             |      |
|              |                                                                |                | 1                         |               |                 |               |               |                 |               |               |               |             |      |
| Connact      | Taken 1<br>Under Knotern 1                                     | Auto Operation | VEH 2                     | that action 1 | Bulle Arthurs 2 | Bale Action 1 | Rail Artist 4 | Rule Adden 1    | Bull Artist 5 | Balk Artist 7 | Rule Artist 8 | Net Attan 1 | Fait |
| 1            | undigen Analysis 1<br>Undigen Analysis 1<br>Undigen Analysis 1 | 1              | 416254<br>41625<br>416260 |               | *               |               |               |                 |               |               |               |             |      |
| 8            | Condeport Annualysis 1                                         | :1             | 41627                     |               |                 |               |               |                 |               |               |               |             |      |
| 3 F          | undger Analyse 1<br>Undger Analyse 4                           |                | 0004010                   | 1             |                 | 1             |               | 8               |               |               |               |             |      |
|              |                                                                |                |                           |               |                 |               |               |                 |               |               |               |             |      |
|              |                                                                |                |                           |               |                 |               |               |                 |               |               |               |             |      |

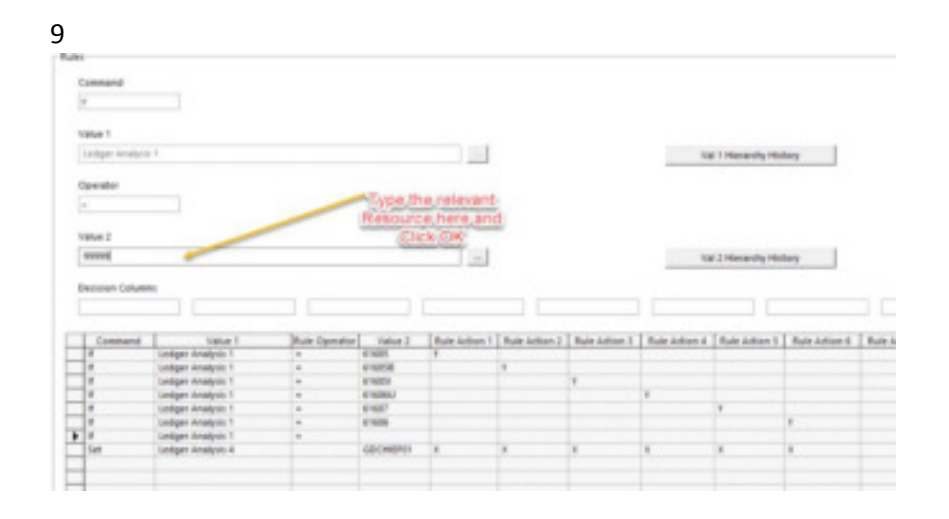

### 10

| (mmmm) | 18941             | Auto Danata | inter 2  | Automation - | Refer Autors ( | T Rate Listen 1 | Rule Address of | Bale dation ( | Rule dollars 4 | T Rule deliver. | 7 Auto Autor-1 | Auto-Autor-A                                                                                                    | Bulk Safery 10     |
|--------|-------------------|-------------|----------|--------------|----------------|-----------------|-----------------|---------------|----------------|-----------------|----------------|----------------------------------------------------------------------------------------------------|--------------------|
|        | Ledger Analysis F | 1           | 1.94     |              |                |                 |                 |               |                |                 |                |                                                                                                    |                    |
|        | Ladge Analysi I   |             | 11008    |              | 1              |                 |                 |               |                |                 |                | 1                                                                                                    |                    |
|        | Ladge Analysis 1  |             | 19.805   |              |                | 1               |                 |               |                |                 |                | 20,74,064                                                                                                    | Test inter senect- |
|        | Ladget Analysis 1 |             | 10.0001  |              |                |                 |                 |               |                |                 | /              | Viators/Gen                                                                                                    | Note the site      |
|        | Lamps Analpin 1   |             | 140      |              |                |                 |                 | 4             |                |                 |                | Property of the local division of the local division of the local | And in the set of  |
|        | Ladge Analysis 1  | -           | 1100     |              |                |                 |                 |               | ¥              |                 |                | and the second second                                                                                                    |                    |
|        | Ladge Analysis 1  |             | -        |              |                |                 |                 |               |                |                 | S.             |                                                                                                    | 1 E.               |
|        | Campo Analysis &  |             | 00000000 |              | 8              |                 |                 | 1             |                |                 | -              |                                                                                                    |                    |
|        |                   |             |          |              |                |                 |                 |               |                | 14              |                |                                                                                                    |                    |
|        |                   |             |          |              |                |                 |                 |               |                |                 | -              |                                                                                                    |                    |

## Click OK

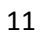

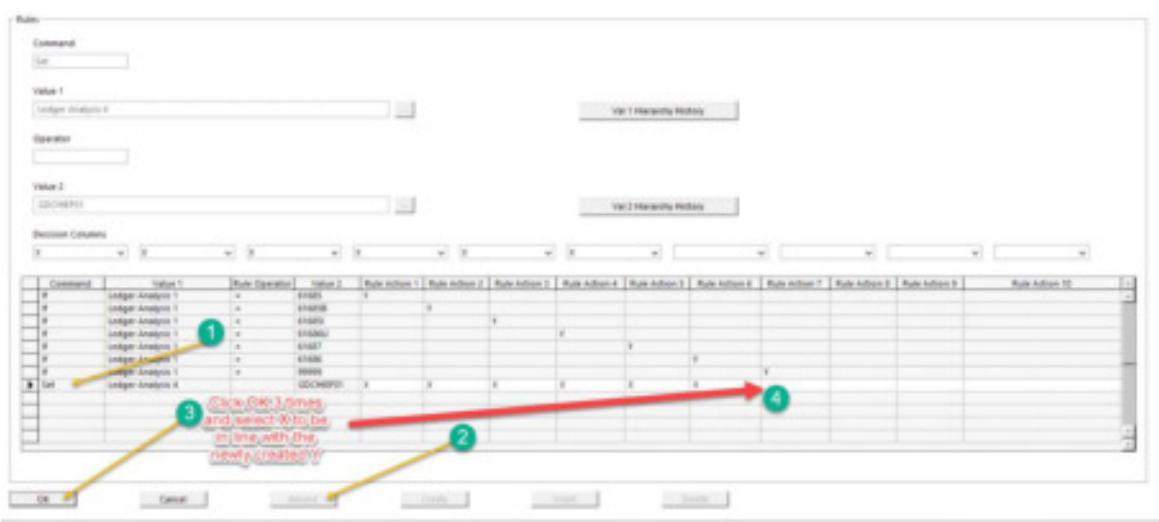

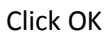

Finish.